## 滁州学院学生网上缴费查找电子票据操作指南

缴款成功五个工作日后,请用手机微信扫描二维码(图一),登 陆成功后(图二),点击右下角的电子票,选择学生缴费电子票(图三), 可以看到缴款识别码(图四)。点击,查看相应的电子票;如看不到 电子票,在手机或电脑端,登陆安徽财政电子票据公共服务平台 http://czpj.ahzwfw.gov.cn:8888/html/index.html#/payment\_code,选择缴 款码查验,输入缴款识别码(图五中出现的一串数字)及验证码可看 到电子票。

查找电子票的过程中遇到问题请联系李老师,电话:0550-3513621

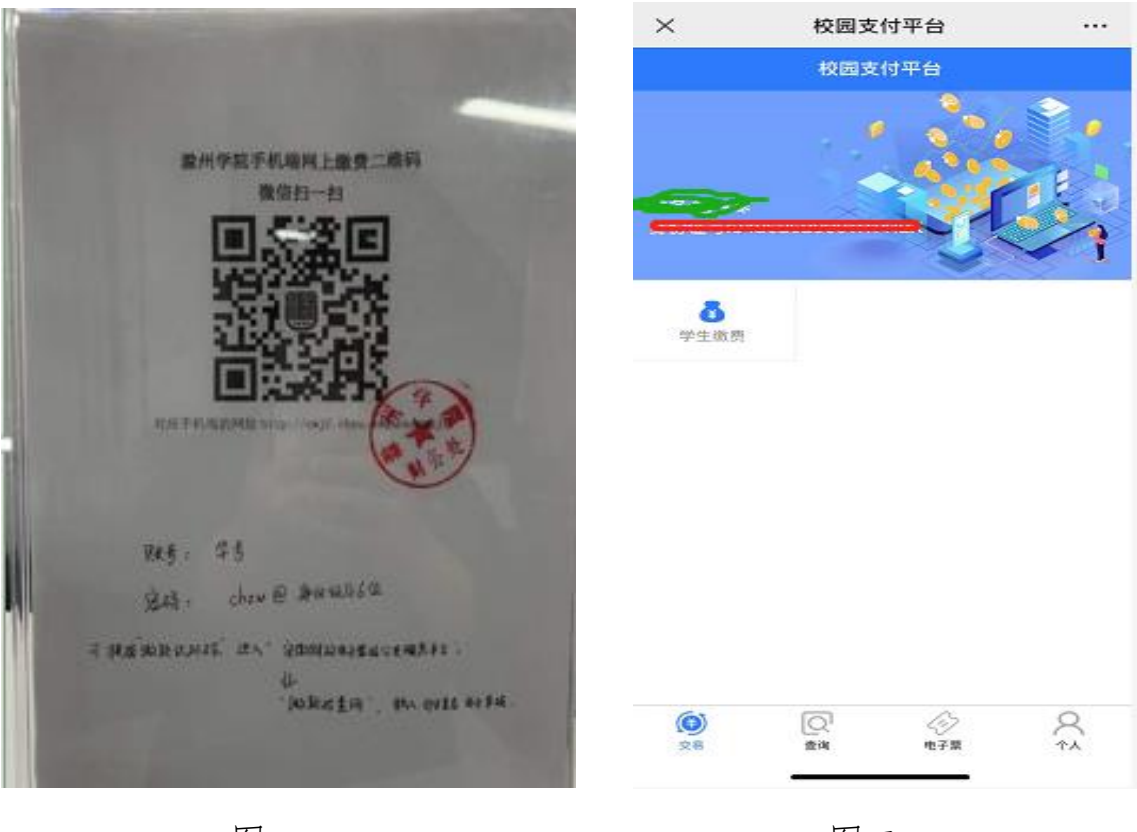

图一

图二

| ×         | 票据详情 |          |   | $\times$              | 票据详 | 情       |   |
|-----------|------|----------|---|-----------------------|-----|---------|---|
|           | 票据详情 |          |   | <                     | 票据详 | 南       |   |
| 学生嫩费电;    | 子发票  | 小额嫩费电子发票 |   | 项目:住宿费                |     | 金額:1000 |   |
|           |      |          |   |                       |     |         | ۲ |
|           |      |          |   | 项目:数材费                |     | 金額:500  |   |
|           |      |          |   |                       |     |         | • |
|           |      |          |   | 项目:医疗保险费<br>救获识别      |     | 金額:350  |   |
|           |      |          |   | 87 <mark>. 0</mark> . |     |         | 9 |
|           |      |          |   |                       |     |         |   |
|           |      |          |   |                       |     |         |   |
|           |      |          |   |                       |     |         |   |
|           |      |          |   |                       |     |         |   |
|           |      |          |   |                       |     |         |   |
|           |      |          |   |                       |     |         |   |
|           |      |          |   |                       |     |         |   |
| (D)<br>26 |      |          | 2 |                       | <   | >       |   |
|           |      |          |   | -                     |     |         |   |
|           | 图二   |          |   |                       | 图四  |         |   |
|           | Ш—   |          |   | _                     | ЫЫ  |         |   |
|           |      |          |   |                       |     |         |   |
| 査验 │      | 缴款码  | 査验       | 常 | 见问题                   | 1   | 操作说明    |   |

财政缴款码查验

| 缴款码: | * 请输入缴 |  |  |
|------|--------|--|--|
| 验证码: | 点击获取   |  |  |
|      |        |  |  |
| 杏硷   | 「一番薯   |  |  |
| 查验   | 重置     |  |  |

图五

滁州学院财务处